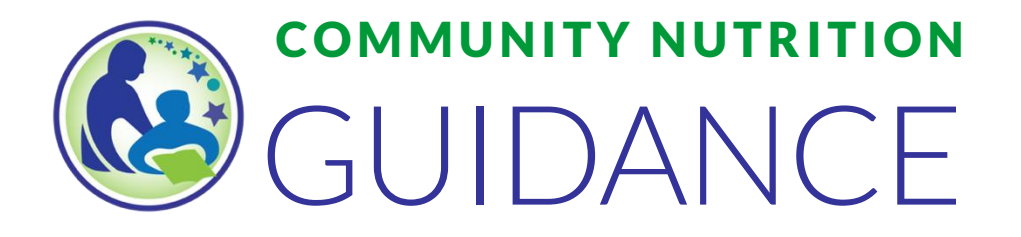

### Registering and Obtaining a Unique Entity ID (UEI) in SAM.gov

### Introduction

The following is a step-by-step guide to using the SAM.gov website to register and obtain your unique entity ID (UEI).

The purpose of this guide is only to be used as a suggestion tool for participation in the Wisconsin Department of Public Instruction's (WDPI) Community Nutrition Programs. Answers will vary based on your entity's needs and situation. If the suggested answers do not reflect the needs of your entity, you can choose another option.

Throughout this document are words that are blue & underlined. Click on these to open a specific document, go to a website, or to learn more information.

### 1. Sign in to <u>SAM.gov</u> and go to your Workspace.

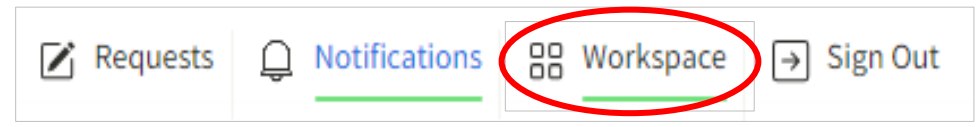

### 2. Confirm the status of your entity.

### In the Workspace, scroll to the section titled Entity Information.

In the green component, check to see if there are any active registrations, ID's assigned, inactive registrations, pending ID assignments, work in progress registrations, or submitted registrations. A number other than "0" will appear above an ID or registration type if one exists.

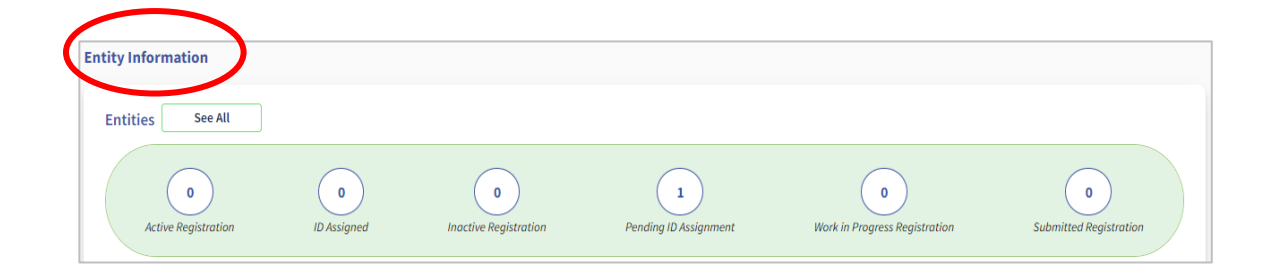

If there are any active registrations, ID's assigned, or inactive registrations, there is no need to reapply for a UEI. Open your ID or active/inactive registration by clicking on the *Entities* widget located just above the green component. This will reroute to a landing page containing your entity's business name, business address, and UEI. Report this information to the WDPI using the instructions outlined in <u>step 5</u>.

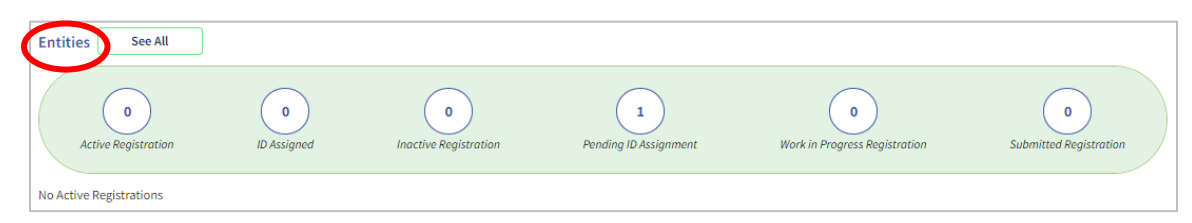

If there are pending ID assignments, work in progress registrations, or submitted registrations, contact the <u>Federal Service Desk (FSD)</u>. At the bottom of the FSD webpage, you can create an Incident or Live Chat with a SAM.gov customer service agent to inquire about the status of your ID or registration.

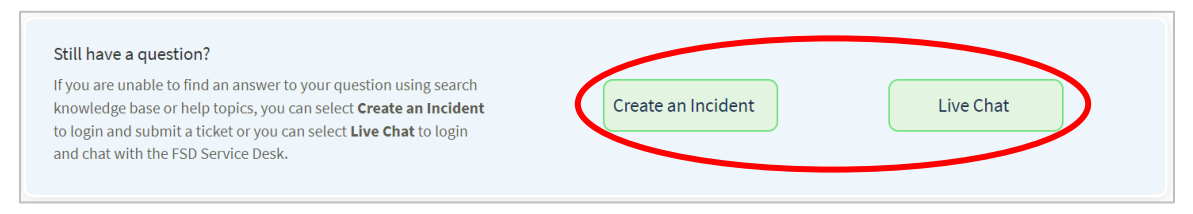

If there are no ID's or registrations, proceed to <u>step 3</u> to register a new UEI in SAM.gov.

Note: Once started, a registration must be completed. Progress on a registration does not save. Official documentation will be required to validate your entity. Ensure that you have gathered and saved required documentation in digital format to upload with your registration. For more information on documentation needed to validate your entity, see this linked article.

### 3. Begin registering a new UEI in SAM.gov.

Navigate to your SAM.gov *Workspace*, then scroll to the section titled *Entity Information*. In the blue component, select *Get Started*.

| Entity Information                                                      |                               |                            |                                                                                                   |                                                                           |                             |
|-------------------------------------------------------------------------|-------------------------------|----------------------------|---------------------------------------------------------------------------------------------------|---------------------------------------------------------------------------|-----------------------------|
| Entities See All                                                        |                               |                            |                                                                                                   |                                                                           |                             |
| 0<br>Active Registration                                                | 0<br>ID Assigned              | 0<br>Inactive Registration | 1<br>Pending ID Assignment                                                                        | 0<br>Work in Progress Registration                                        | 0<br>Submitted Registration |
| No Active Registrations                                                 |                               |                            |                                                                                                   |                                                                           |                             |
| Register Your Entity or G<br>What is the offer registrat<br>Get Started | et a Unique Entity ID<br>ion? |                            | Renew/Update Your<br>Select Renew/Update to<br>entities.<br>How to renew or updat<br>Renew/Update | Entities<br>o go to your entity workspace and renew/u<br>re an entity [2] | pdate your                  |

### A welcome screen will appear. Select the Create New Entity button.

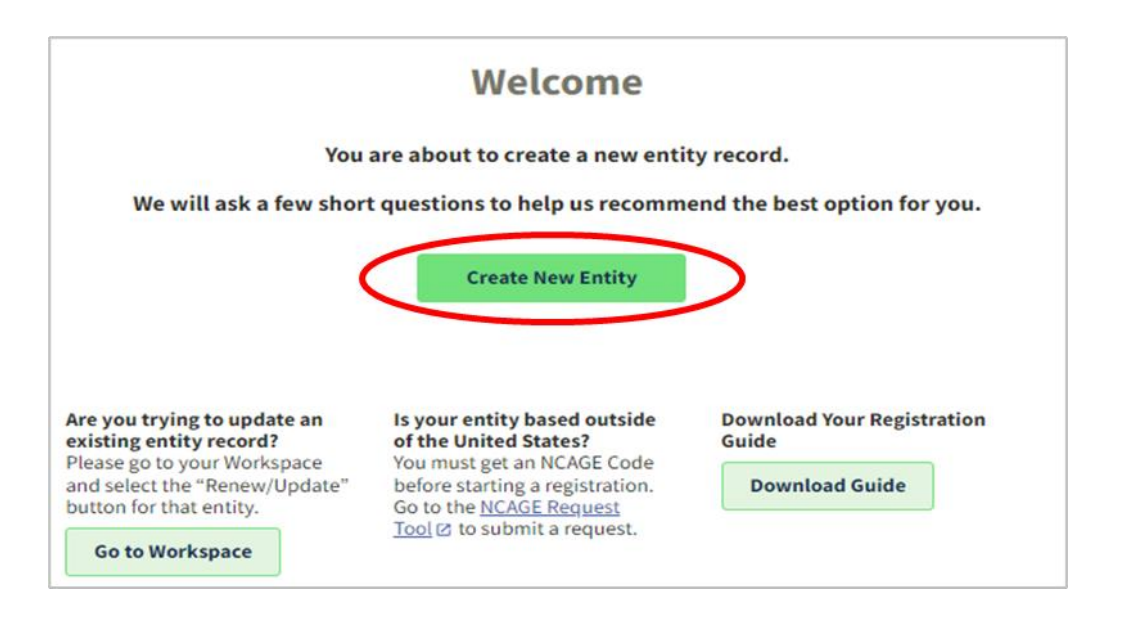

## You will be shown a series of questions to determine the best registration option for your needs.

Select the answer to the questions that best suits your needs, then select *Next* to move onto the next question.

IMPORTANT: The purpose of the registration questionnaire is only to be used as a suggestion tool based on the options you choose. There is no definitive right or wrong answer. Suggested answers in this guide are based on participation in the Wisconsin Department of Public Instruction's (WDPI) Community Nutrition Programs. If the suggested answers do not reflect the needs of your entity, you can choose another option. Refer to <u>Purpose of Registration Overview for New Entities</u> for a detailed video. If your entity will receive funds directly from the U.S. federal government (ex: Head Start programs, YMCA, Boys & Girls Club), <u>The WDPI suggests using this linked guide instead</u>, <u>which captures additional registration options that may apply to your entity</u>. If your entity does **not** intend to receive funds directly from the U.S. federal government, proceed with the guidance below.

# For the first question What is your goal? select the second bubble With a business or other organization which receives funds directly from the U.S. federal government.

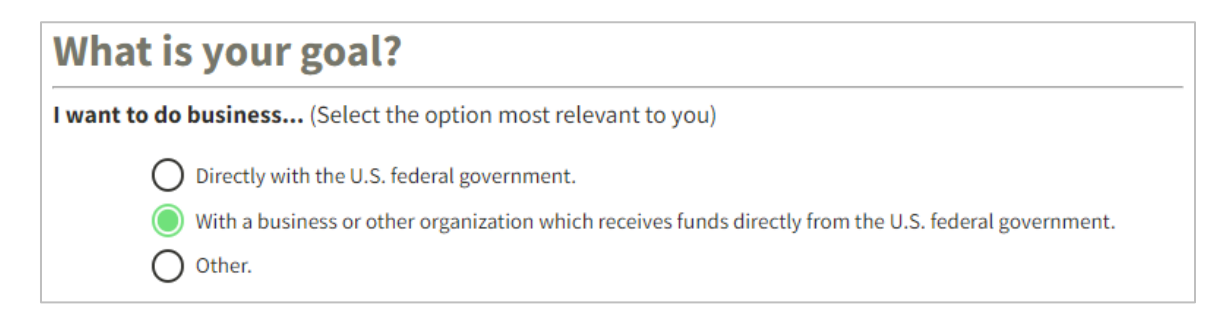

You will then be prompted to select the answer that best fits your intentions today. The WDPI suggests selecting the last bubble: *Participate in, or apply for, other programs. Please describe.* In the box that follows, type "Receive USDA Child Nutrition Programs reimbursement through a state agency." Select *Next* to proceed.

| What is your goal?                                                                                                    |                                                |
|----------------------------------------------------------------------------------------------------|------------------------------------------------|
| I want to do business (Select the option most relevant to you                                                                                                    | 1)                                             |
| O Directly with the U.S. federal government.                                                                                                    |                                                |
| With a business or other organization which receives fur                                                                                                    | ids directly from the U.S. federal government. |
| O Other.                                                                                                    |                                                |
| Select the answer that best fits your intentions to                                                                                                    | day:                                           |
| O Provide goods or services as a federal subcontractor.                                                                                                    |                                                |
| O Receive a subaward under a federal grant/financial assis                                                                                                    | stance program. 🔵                              |
| Apply as a direct vendor for federal funds distributed by other than the federal government.                                                                            | a government entity                            |
| (e.g. state, local, tribal, territorial)                                                                                                    |                                                |
| Apply as a grantee for federal funds distributed by a gov<br>than the federal government.                                                                               | ernment entity other                           |
| (e.g. state, local, tribal, territorial)                                                                                                    |                                                |
| <ul> <li>Just browsing. I don't have anything specific in mind too<br/>interested in future work with organizations who receive<br/>U.S. federal government.</li> </ul> | day, but might be<br>e funds directly from the |
| Participate in, or apply for, other programs. Please descr                                                                                                    | ibe.                                           |
| Please specify                                                                                                    |                                                |
|                                                                                                    |                                                |
| Receive USDA Child Nutrition Programs                                                                                                    |                                                |
| rembulsement through a state agency.                                                                                                    |                                                |
| 48 characters left                                                                                                    |                                                |
| To Endlocted Ser                                                                                                    |                                                |
|                                                                                                    |                                                |
|                                                                                                    |                                                |
| X CANCEL                                                                                                    | < PREVIOUS NEXT >                              |

When asked Who required your entity to be in SAM.gov? The WDPI suggests selecting the second bubble U.S. state or territory government or office, then select Wisconsin from the dropdown menu that follows.

| Who required your entity to be in SA                                    | M.GOV?            |
|-------------------------------------------------------------------------|-------------------|
| Only select the primary source.                                         |                   |
| O Federal government                                                    |                   |
| Federal Hierarchy (Optional)                                            |                   |
| Enter Code or Name                                                      |                   |
| <ul> <li>U.S. state or territory government or office</li> </ul>        |                   |
| Wisconsin × 🗸                                                           |                   |
| O Local government office, i.e., of a county or a city                  |                   |
| O Tribal government or office                                           |                   |
| A company or business                                                   |                   |
| O Hospital system or healthcare organization (for profit or non-profit) |                   |
| O Non-profit organization                                               |                   |
| University or research facility (for profit or non-profit)              |                   |
| O Industry group, professional association, trade publication, etc.     |                   |
| APEX Accelerators (formerly known as PTACs)                             |                   |
| O I decided on my own                                                   |                   |
| None of the above<br>Please specify                                     |                   |
| e.g. Program Name                                                       |                   |
|                                                                         |                   |
| × CANCEL                                                                | < PREVIOUS NEXT > |

You will be prompted to select what you want to do with your entity registration. The WDPI suggests choosing the *Select* button below *Unique Entity ID Only* to proceed.

| Choose an Option                                                | directly with the U.S. federal g                                                | overnment. We recommend you |
|-----------------------------------------------------------------|---------------------------------------------------------------------------------|-----------------------------|
|                                                                 |                                                                                 |                             |
|                                                                 | Recommended                                                                     |                             |
|                                                                 | Unique Entity ID Only                                                           |                             |
| What you get:                                                   |                                                                                 |                             |
| Unique Entity ID Ο                                              | ~                                                                               |                             |
| Entity Available in Search Ο                                    | ~                                                                               |                             |
| CAGE Code 🕥                                                     | -                                                                               |                             |
| When you need it:                                               |                                                                                 |                             |
| To receive an award from someone else receiving federal funds 🗿 | ~                                                                               |                             |
| To apply directly for federal grants or loans 🕢                 | -                                                                               |                             |
| To bid on federal contracts (prime) 🕤                           | _                                                                               |                             |
| What you must complete:                                         |                                                                                 |                             |
| Entity Validation Ο                                             | ~                                                                               |                             |
| IRS Taxpayer Validation Ο                                       | -                                                                               |                             |
| CAGE/NCAGE Validation 💿                                         | -                                                                               |                             |
| Level of Effort 🕕                                               | Lowest                                                                          |                             |
| Expiration 🕤                                                    | -                                                                               |                             |
|                                                                 | Select                                                                          |                             |
|                                                                 | See other options<br>if you believe you need<br>more than a Unique Entity<br>ID |                             |
| Download Your Registration Guide                                |                                                                                 |                             |
| X CANCEL                                                        |                                                                                 | < PREVIOUS                  |

# When the Enter Entity Information screen appears, enter your information and select Next.

Definitions:

- Legal Business Name (definition).
- Doing Business As (Optional)
- Physical Address (definition).
- Country: If the "Next" button does not highlight, remove this field and re-enter.
- Zip Code +4: When you fill in the Zip Code, the city and state will populate automatically.

IMPORTANT: The legal business name and physical address provided must be an exact match with the information reported on your IRS documents for the business.

| Enter Entity Information                                                                                                    |
|----------------------------------------------------------------------------------------------------|
| Enter your current, correct legal business name and physical address, then select Next.                                                                                                    |
| Legal Business Name<br>If you are acting on behalf of a limited partnership, LLC, or corporation, your legal business name is the<br>name you registered with your state filing office.              |
| Doing Business As (Optional)<br>Doing business as is the commonly used other name, such as a franchise, license name, or acronym.<br>Leave blank if not applicable.                                  |
| Physical Address<br>Your physical address is the street address of the primary office or other building where your entity is located. A post office box may<br>not be used as your physical address. |
| Country                                                                                                    |
| <b>•</b>                                                                                                    |
| Street Address 1                                                                                                    |
| Street Address 2 (Optional)                                                                                                    |
|                                                                                                    |
| ZIP Code                                                                                                    |
|                                                                                                    |
| City State / Territory (i)                                                                                                    |
|                                                                                                    |
| X CANCEL NEXT >                                                                                                    |

### A screen will appear informing you that you are about to validate your entity.

In order to validate your entity, you will need to gather and upload one or more official documents that prove the following:

- Legal business name and physical address in the same document
- Legal business name and U.S. state of incorporation in the same document
- Legal business name and start year in the same document

For a comprehensive <u>list of acceptable documents, see this linked article</u>. The document(s) submitted may additionally include the legal business name and doing business as in the same document if applicable. Save documents in digital format so they can be uploaded with your registration. Proceed through the validation process. For more information on validation, see this linked article.

| You Are About to Validate Your Entity                                                                                                    |
|----------------------------------------------------------------------------------------------------|
| What is validation? ①                                                                                                    |
| The information you provide here will be used throughout the federal government. Make sure that your<br>information is current and correct. |
| Before you get started, make sure you can officially document your entity's                                                                 |
| Legal business name                                                                                                    |
| <ul> <li>Physical address (no P.O. boxes or virtual offices)</li> </ul>                                                                     |
| • <u>Start year</u>                                                                                                    |
| <ul> <li><u>National identifier</u> (non-U.S. entities only)</li> </ul>                                                                     |
| Country or state of incorporation, if applicable                                                                                            |
| Some entities may need to provide documentation to complete validation, which will take additional time to process.                         |
| Download Your Registration Guide Download Guide                                                                                             |
| X CANCEL NEXT >                                                                                                    |

# You will be prompted to review the legal entity list and select whether or not you clearly recognize an entity as yours.

If you recognize your entity on the list but some details are not correct, you can select the entity and make necessary updates. If you do not see your entity on the list, you will need to manually enter your entity information. Select the appropriate bubble for your situation, then click *Next* to proceed.

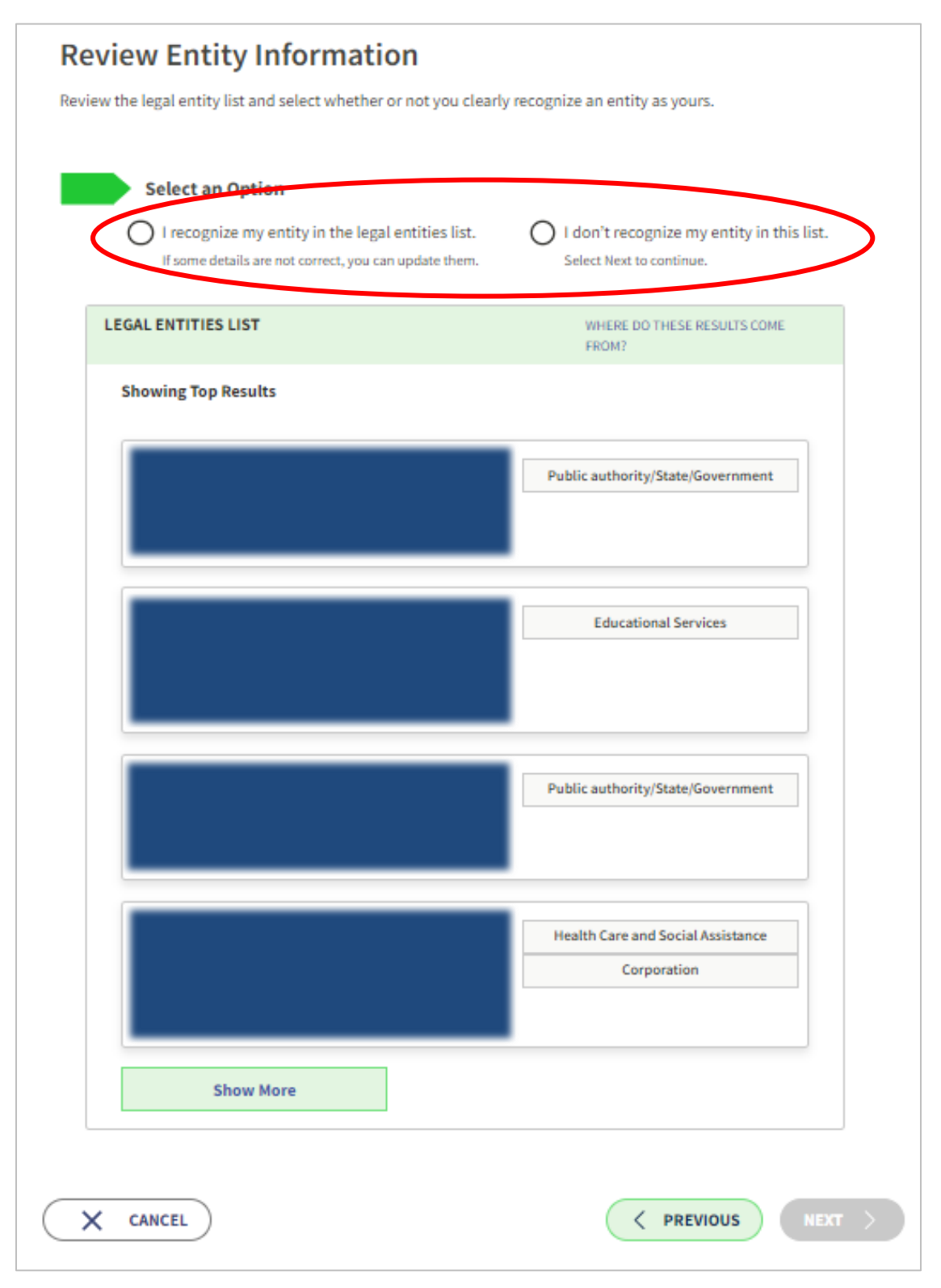

If you selected your entity from the legal entities list, skip to <u>this step</u>. If manually entering your entity information, you will be asked to enter your incorporation's *Start Year* and *State of Incorporation*.

After entering the requested information, click Next to proceed.

| Enter Incorporation Information                                                     |                 |  |
|-------------------------------------------------------------------------------------|-----------------|--|
| Start Year                                                                          |                 |  |
| YYYY                                                                                |                 |  |
| State of Incorporation                                                              |                 |  |
| •                                                                                   |                 |  |
|                                                                                     |                 |  |
| Start Year could be                                                                 |                 |  |
| your year of incorporation                                                          |                 |  |
| <ul> <li>your "established date"</li> </ul>                                         |                 |  |
| <ul> <li>the year you legally began doing business</li> </ul>                       |                 |  |
| <ul> <li>the year you received your employer identification number (EIN)</li> </ul> |                 |  |
| State of incorporation could be where                                               |                 |  |
| <ul> <li>you incorporated your organization</li> </ul>                              |                 |  |
| <ul> <li>you filed your certificate or articles of formation</li> </ul>             |                 |  |
| <ul> <li>your organization is located, if not incorporated</li> </ul>               |                 |  |
|                                                                                     |                 |  |
|                                                                                     |                 |  |
|                                                                                     | C PREVIOUS NEXT |  |

### You will be prompted to confirm your entity information.

Ensure that the information associated with your entity matches the information reported on your IRS documents before proceeding. If the information is correct, select *Next*. If you need to update the information, select *Previous*.

| Confirm Entity Inform                    | ation                                                        |
|------------------------------------------|--------------------------------------------------------------|
| YOU ENTERED                              |                                                              |
| ABC Business                             | Year of Incorporation<br>State of Incorporation              |
| If update is correct select Next. If you | need to further revise the details, select <b>Previous</b> . |
| X CANCEL                                 | < PREVIOUS NEXT >                                            |

# You will be prompted to review the requirements and attach documents needed to validate your entity.

A checkmark will appear next to a requirement when it has been satisfied by the uploaded documentation. Add context and clarification as needed in the *Comments* box.

| Docum        | ent Your Entity Details                                                                                         |                                             |
|--------------|----------------------------------------------------------------------------------------------------|---------------------------------------------|
| 1            | Review Requirements                                                                                             |                                             |
|              | View this list of acceptable documents to understand th requirements.                                           | e                                           |
|              | YOUR LEGAL ENTITY                                                                                               |                                             |
|              | ABC Business Year of Inc.<br>State of Inc.                                                                      | corporation                                 |
| 2            | Attach Documents                                                                                                |                                             |
|              | You must attach one or more official documents that prove each of<br>have provided proof for the required item. | the items listed. A check here confirms you |
|              | Legal business name and physical address in the same docume                                                     | ent                                         |
|              | Legal business name and U.S. state of incorporation in the same                                                 | e document                                  |
|              | Legal business name and start year in the same document                                                         |                                             |
|              | The documents you provide may additionally include:                                                             |                                             |
|              | Legal business name and doing business as name in the same of                                                   | locument                                    |
|              | Add Document                                                                                                    |                                             |
| 2            |                                                                                                    |                                             |
|              |                                                                                                    |                                             |
| Comme        | ents (Optional)                                                                                                 |                                             |
| Please prov  | vide additional context for your specific situation, if necessary.                                              |                                             |
| L            | 500 characters allowed                                                                                          |                                             |
| $\mathbf{x}$ | CANCEL                                                                                                    |                                             |

A confirmation message will appear with a timeframe for your document review.

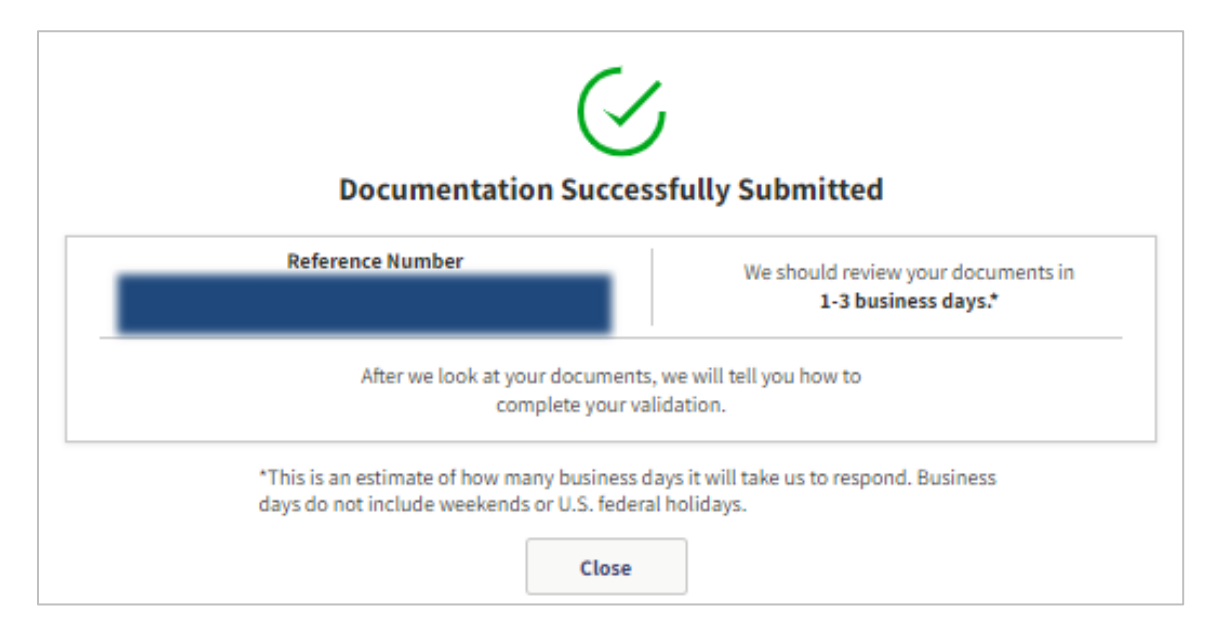

Note: If an incident occurs when reviewing your documents, you will receive an email from General Services Administration Federal stating that an incident has been opened on your behalf. In the email, click the blue *Take me to the Incident* button to review the incident and submit required corrections. If SAM.gov does not receive a response within 5 days, the incident will automatically close and the registration will not be processed.

Take me to the Incident

Once you complete the registration, allow 10-15 business days for processing. You will receive an email alerting you when the review is complete and your registration is active. It can take an additional 24-48 hours once activated in SAM.gov for the registration information to be available in other government systems. For more information on average processing times, see this linked article. Once your registration is active, access and report your registered ID to the WDPI using the steps outline below.

# 4. To access your registered ID, log into SAM.gov and navigate to your *workspace*.

| 🖌 Requests | Ontifications | BB Workspace → Sign Out | t |
|------------|---------------|-------------------------|---|
|            |               |                         |   |

### Scroll to the section titled Entity Information.

| Entity Information       |                  |                            |                            |                                    |                             |
|--------------------------|------------------|----------------------------|----------------------------|------------------------------------|-----------------------------|
| Entities See All         |                  |                            |                            |                                    |                             |
| 0<br>Active Registration | 0<br>ID Assigned | 0<br>Inactive Registration | 1<br>Pending ID Assignment | 0<br>Work in Progress Registration | 0<br>Submitted Registration |

### Click on the Entities widget located just above the green component.

This will reroute to a landing page containing your entity's business name, business address, and UEI.

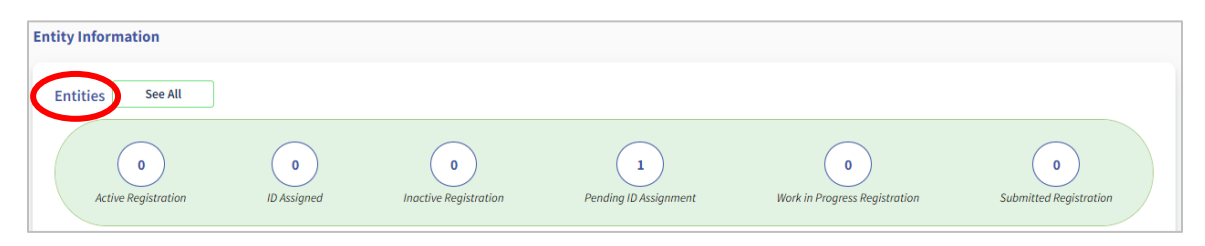

Report this information to the WDPI using the instructions outlined in step 5.

Note: In order to verify your UEI, the information reported in Online Services must be an exact match with the information associated with your UEI in SAM.gov. Discrepancies will delay the WDPI's ability to verify your UEI and corrections will be required.

If no ID has been assigned, access the <u>Federal Service Desk (FSD)</u>. At the bottom of the FSD webpage, you can and *Create an Incident* or *Live Chat* with a SAM.gov customer service agent to inquire about the status of your ID registration.

| Still have a question?                                                                                                    |                    |           |
|----------------------------------------------------------------------------------------------------|--------------------|-----------|
| If you are unable to find an answer to your question using search<br>knowledge base or help topics, you can select <b>Create an Incident</b><br>to login and submit a ticket or you can select <b>Live Chat</b> to login<br>and chat with the FSD Service Desk. | Create an Incident | Live Chat |

### 5. Report your UEI to the WDPI.

### Once a registration has been processed and activated through SAM.gov, it must be reported to the WDPI to proceed with verification.

You will receive an email from SAM.gov alerting you when the review is complete and your registration is active. Access your registered ID in SAM.gov, then proceed.

- New agencies that do not yet have contract access: After accessing your registered ID in SAM.gov, report the information to <u>CACFPapplication@dpi.wi.gov</u>. Once you have contract access, report your agency's UEI information in Online Services using the instructions below.
- New/ existing agencies that have contract access: After accessing your registered ID in SAM.gov, report your agency's UEI information in Online Services using the instructions below.

To report your UEI in Online Services, go to the Child Nutrition Programs <u>Online</u> <u>Services webpage</u>.

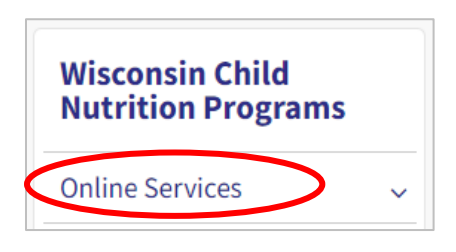

### Select the Online Services Log-In button.

Log in using your Agency Code and Password.

| Online Services<br>Log-in                                                                                                    | Aids Register                                                                                               | USDA Foods<br>Ordering<br>System                                                                                                    |
|----------------------------------------------------------------------------------------------------|----------------------------------------------------------------------------------------------------|----------------------------------------------------------------------------------------------------|
| All Child Nutrition Program<br>contracts, application,<br>claims, reviews, grants, and<br>financial reports can be<br>accessed from the "Online<br>Services Log-In" button. | information at the <u>Aids</u><br><u>Banking System</u> to receive<br>payments via ACH (direct<br>deposit). | WI USDA Foods application,<br>entitlement, orders, and<br>invoices can be accessed<br>from the "USDA Foods<br>Ordering System" button.<br>Visit WI USDA webpages for<br><u>Ordering System</u><br><u>instructions</u> and <u>Annual</u><br><u>Order Instructions</u> . |

Select Other Services from the blue menu bar at the top of the screen.

|                      |                                |                                   |                           |                            | $\frown$          |        |
|----------------------|--------------------------------|-----------------------------------|---------------------------|----------------------------|-------------------|--------|
| Home-<br>Day<br>Care | School<br>Nutrition<br>Program | Community<br>Nutrition<br>Program | Summer<br>Food<br>Program | Special<br>Milk<br>Program | Other<br>Services | Logout |
|                      |                                |                                   |                           |                            | $\smile$          |        |

### Select Unique Entity ID (SAM) from the menu bar.

| Other s | Services 🗙 | Unique Entity ID | (SAM) |
|---------|------------|------------------|-------|
|         |            |                  |       |

### Enter your agency's UEI information in the required fields.

In order for the WDPI to verify your UEI, the information reported in Online Services must be an exact match with the information associated with your UEI in SAM.gov. Discrepancies will delay WDPI's ability to verify your UEI and corrections will be required.

| Unique Entity ID (SAM) Update Information                                                                                             |
|----------------------------------------------------------------------------------------------------|
|                                                                                                    |
|                                                                                                    |
| The Unique Entity ID (SAM) is a unique 12-character alphanumeric value assigned, managed, and owned by the federal government.        |
| SAM.gov is the system that assigns it. The Unique Entity ID (SAM) validates your organization's legal business name and address. More |
| information can be found at SAM.gov                                                                                                   |
|                                                                                                    |
| Unique Entity ID (SAM)                                                                                                    |
| Confirm Unique Entity ID (SAM)                                                                                                    |
|                                                                                                    |
| Enter your agency's physical address as it was entered in SAM.gov                                                                     |
| Physical Address                                                                                                    |
|                                                                                                    |
| City State: Zip                                                                                                    |
|                                                                                                    |

In the CERTIFICATION section, enter your name, phone number, and email address. Select the checkbox next to *I Agree*, then click *Submit*.

| I HEREBY CERTIN                     | CERTIFICATION<br>FY to the best of my knowledge that this information is true, correct, that records are available to support the |
|-------------------------------------|----------------------------------------------------------------------------------------------------|
| First Name<br>Phone Number<br>Email | Last Name                                                                                                    |
|                                     | I Agree                                                                                                    |
|                                     |                                                                                                    |

A confirmation screen will appear indicating your information has been received. The WDPI will process the information submitted and verify or inform you of required corrections.

### 6. Update your entity information.

It is an entity's responsibility to update entity information on SAM.gov and Online Services whenever applicable (name change, address change, etc.). To update your entity information in Online Services, follow the same process outline in step 5.

To update your entity information in SAM.gov, log in to your <u>SAM.gov</u> account and follow the steps outline below.

### Navigate to your Workspace.

| 🛛 Requests | Q Notifications | B Workspace | → Sign Out |
|------------|-----------------|-------------|------------|
|            |                 |             |            |

### Scroll to the section titled Entity Information and select Renew/Update.

Additional documentation may be required by SAM.gov to validate your entity updates. Registrations in a submitted state cannot be edited until reviews are complete. Once you have submitted an update, you cannot make further changes until the submitted registration has completed its review. For more information about Renewing and Updating your information see this linked article.

| Entity Information                                                                                                    |                  |                            |                            |                                    |                             |
|----------------------------------------------------------------------------------------------------|------------------|----------------------------|----------------------------|------------------------------------|-----------------------------|
| Entities See All                                                                                                    |                  |                            |                            |                                    |                             |
| 0<br>Active Registration                                                                                                    | 0<br>ID Assigned | 0<br>Inactive Registration | 1<br>Pending ID Assignment | 0<br>Work in Progress Registration | 0<br>Submitted Registration |
| No Active Registrations                                                                                                    |                  |                            |                            |                                    |                             |
| Register Your Entity or Get a Unique Entity ID     Renew/Update Your Entities       What do I need for registration?     Select: Renew/Update to go to your entity workspace and renew/update your entities       Get Started     How to renew or update and entity 2       Renew/Update     Renew/Update to go to your entity workspace and renew/update your entity workspace and renew/update your entity and the provide to renew or update and the provide to the provide to the providet to the provide to the providet to the providet to the |                  |                            |                            |                                    |                             |

This information was gathered and adapted from resources available on the General Service Administration's Federal Service Desk.

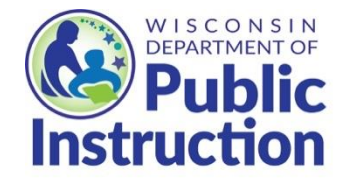

Wisconsin Department of Public Instruction Community Nutrition Team 201 W Washington Ave, P.O. Box 7841 Madison, WI 53707-7841 (608) 267-9129 <u>CNT@dpi.wi.gov</u> dpi.wi.gov/community-nutrition

#### June 2024

The Wisconsin Department of Public Instruction does not discriminate on the basis of sex, race, color, religion, creed, age, national origin, ancestry, pregnancy, marital status or parental status, sexual orientation, or ability and provides equal access to the Boy Scouts of America and other designated youth groups.

#### USDA Nondiscrimination Statement with Complaint Filing Procedures

In accordance with federal civil rights law and U.S. Department of Agriculture (USDA) civil rights regulations and policies, this institution is prohibited from discriminating on the basis of race, color, national origin, sex (including gender identity and sexual orientation), disability, age, or reprisal or retaliation for prior civil rights activity.

Program information may be made available in languages other than English. Persons with disabilities who require alternative means of communication to obtain program information (e.g., Braille, large print, audiotape, American Sign Language), should contact the responsible state or local agency that administers the program or USDA's TARGET Center at (202) 720-2600 (voice and TTY) or contact USDA through the Federal Relay Service at (800) 877-8339.

To file a program discrimination complaint, a Complainant should complete a Form AD-3027, USDA Program Discrimination Complaint Form which can be obtained online at: <u>https://www.usda.gov/sites/default/files/documents/ad-3027.pdf</u>, from any USDA office, by calling (866) 632-9992, or by writing a letter addressed to USDA. The letter must contain the complainant's name, address, telephone number, and a written description of the alleged discriminatory action in sufficient detail to inform the Assistant Secretary for Civil Rights (ASCR) about the nature and date of an alleged civil rights violation. The completed AD-3027 form or letter must be submitted to USDA by:

1. mail:

U.S. Department of Agriculture Office of the Assistant Secretary for Civil Rights 1400 Independence Avenue, SW Washington, D.C. 20250-9410; or

2. fax:

(833) 256-1665 or (202) 690-7442; or

3. email: program.intake@usda.gov

This institution is an equal opportunity provider.